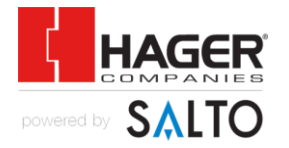

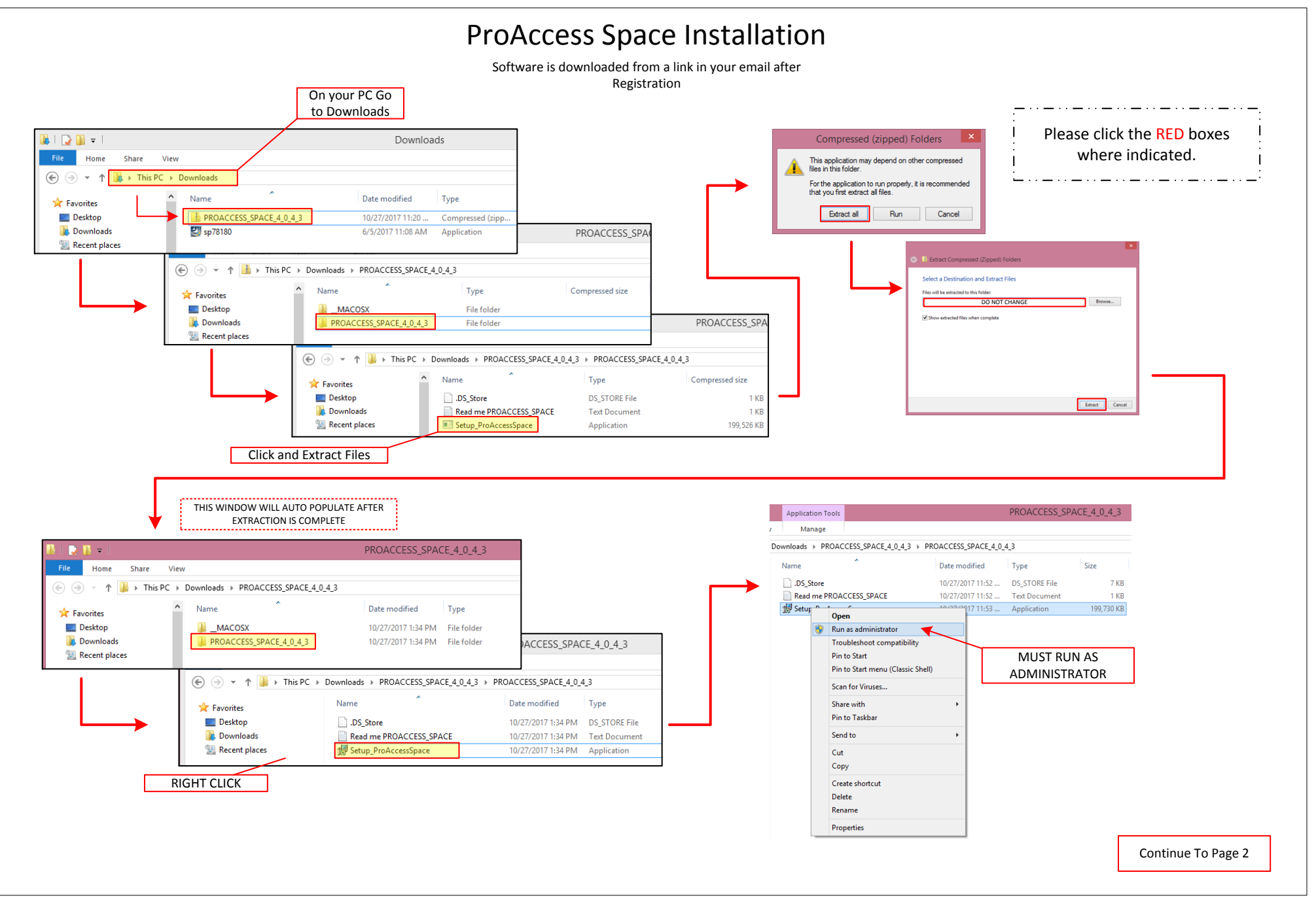

## ProAccess Space Installation (Cont.)

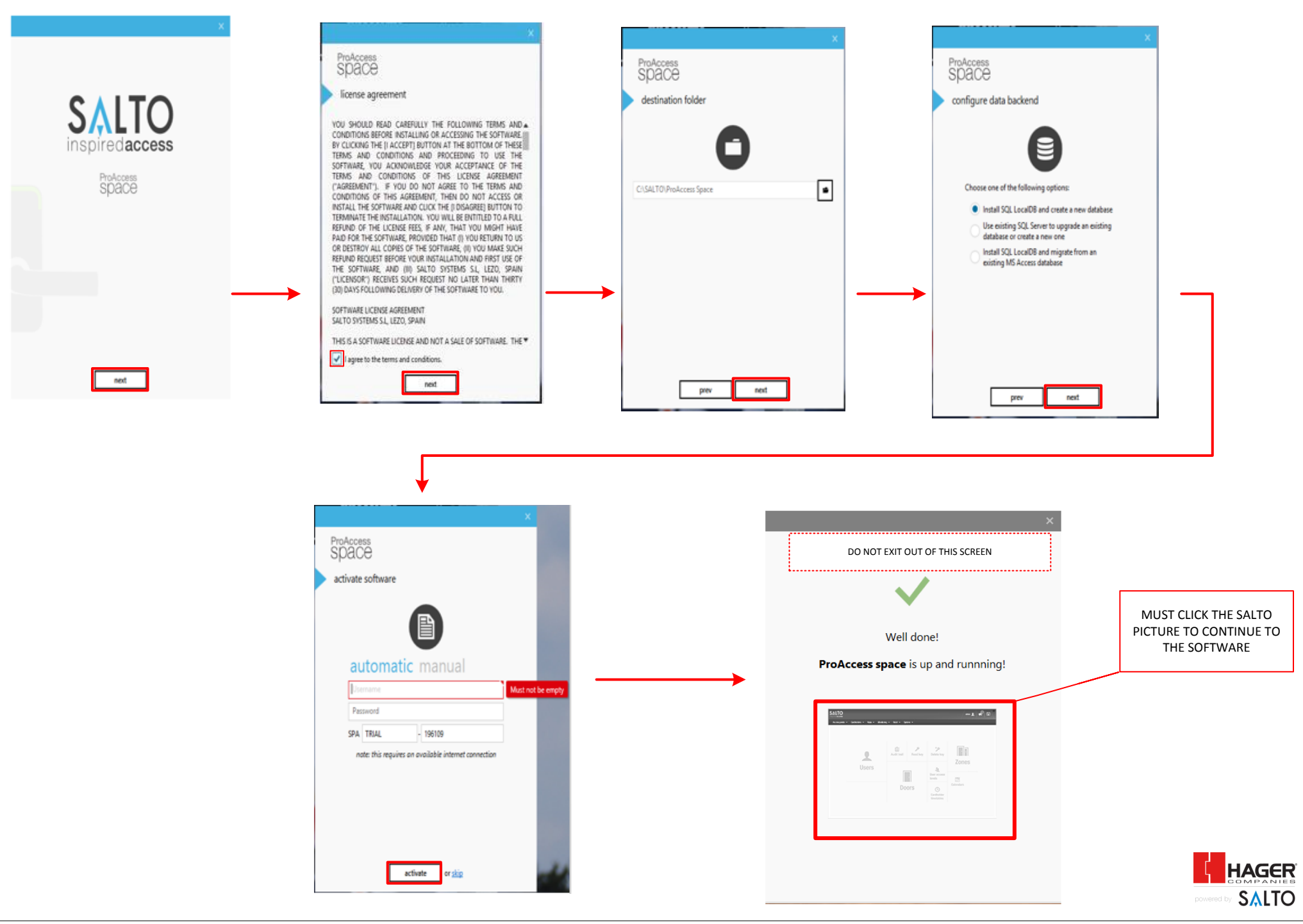

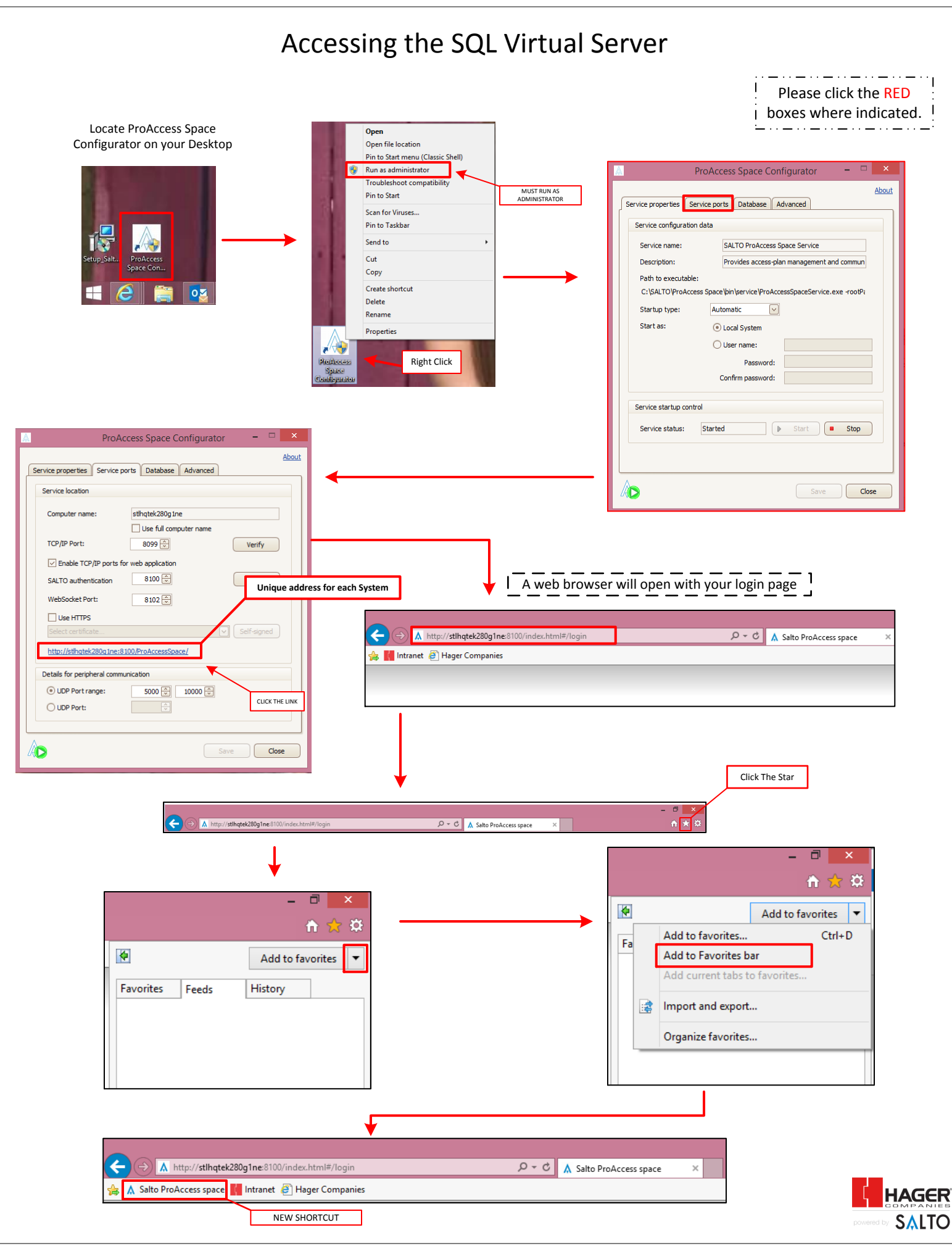